## Ivanti Secure Access Client VPN (2FA 使用手冊)

入口點 與 Ivanti Secure Access Client 下載點

● 網際網路連至資訊所內(Internet to IIS) :

■ https://sslvpn.iis.sinica.edu.tw/

● Client 載點:

- <u>Windows 64-bit</u>, <u>Windows 32-bit</u>, <u>Windows ARM 64</u>
- <u>Ubuntu deb</u>, <u>RHEL/SUsE rpm</u>
- $\blacksquare \underline{Mac OS}$

使用步驟

● 簡易流程

■ 點擊 sslvpn.iis.sinica.edu.tw -> 啟用 2FA -> 使用 Ivanti Secure

Access Client 建立 VPN 連線

● 啟用 2FA

■ 點擊 <u>sslvpn.iis.sinica.edu.tw</u>之後登入所內帳號

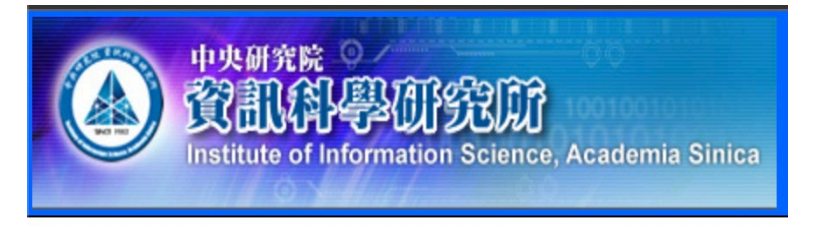

## Welcome to Ivanti Connect Secure

| Username | alien   | Please sign in to be |
|----------|---------|----------------------|
| Password | •••••   |                      |
|          | Sign In |                      |

Ivanti Secure Access Client VPN (2FA 使用手冊)

■ 遵照指示啟用 TOTP(請妥善保管並備份金鑰,若有遺失、更換或 新增裝置可直接使用)

| 增 alien 雙重要素驗證應用                                                                                                    | 用程式的使用者帳戶                                                                                        |
|----------------------------------------------------------------------------------------------------|--------------------------------------------------------------------------------------------------|
| ou will need to install a<br>our smartphone or tabl                                                                                | two factor authentication application (Google Authenticator) on<br>et.                           |
| 1. 設定應用程式:                                                                                                    |                                                                                                  |
| 開啟雙重要素驗證應用                                                                                                    | 用程式,並藉由掃描下方的 QR 條碼來新增「alien」使用者帳戶。                                                               |
| 如果您無法使用 QR                                                                                                    | 條碼,則請輸入 <u>此文字</u>                                                                               |
|                                                                                                    |                                                                                                  |
| 2.儲存備份碼:<br>萬一您無法存取裝置<br>僅限使用一次。建議                                                                                                 | <ul> <li>・且無法收到雙重要素驗證碼時,您可使用備份碼存取您的帳戶。下列備份</li> </ul>                                            |
| 2.儲存備份碼:<br>萬一您無法存取装置<br>僅限使用一次。建議<br>ONNH2F                                                                                       | ・且無法收到雙重要素驗證碼時,您可使用備份碼存取您的帳戶。下列備份<br>恋妥督保存此代碼。<br>T63SHL                                         |
| <ol> <li>儲存備份碼:</li> <li>萬一您無法存取装置<br/>僅限使用一次。達議<br/>ONNH2F<br/>XTOCOZ</li> </ol>                                                  | ● 5 日無法收到雙重要素驗證碼時,您可使用備份碼存取您的帳戶。下列備份<br>您妥善保存此代碼。<br>T63SHL<br>KXYI3T                            |
| 2.儲存備份碼:<br>萬一您無法存取裝置<br>僅限使用一次。建議<br>ONNH2F<br>XTOCOZ<br>4MAALS                                                                   | ・且無法收到雙重要素驗證碼時,您可使用備份碼存取您的帳戶。下列備他<br>您妥善保存此代碼。<br>TG3SHL<br>KXYI3T<br>6LPCTR                     |
| 2. 儲存備份碼:<br>萬一您無法存取装置<br>僅限使用一次。建議<br>ONNH2F<br>XTOCOZ<br>4MAALS<br>36CM0F                                                        | ・且無法收到雙重要素驗證碼時,您可使用備份碼存取您的帳戶。下列備f<br>您受舊保存此代碼。<br>T63SHL<br>KXY13T<br>6LPCTR<br>WB0LZG           |
| <ol> <li>儲存備份碼:</li> <li>萬一您無法存取裝置<br/>僅限使用一次・建議が<br/>ONNH2F<br/>XTOCOZ<br/>4MAALS<br/>36CMOF<br/>HTK46F</li> </ol>                | ・且無法收到雙重要素驗證碼時,您可使用備份碼存取您的帳戶。下列備<br>您妥善保存此代碼。<br>T63SHL<br>KXY13T<br>6LPCTR<br>WB0LZG<br>NUJVZS  |
| <ol> <li>儲存備份碼:</li> <li>萬一您無法存取裝置<br/>僅限使用一次。建議<br/>ONNH2F<br/>XTOCOZ<br/>4MAALS<br/>36CMOF<br/>HTK46F</li> <li>複製到剪貼簿</li> </ol> | ・且無法收到雙重要素驗證碼時,您可使用備份碼存取您的帳戶。下列備他<br>您妥普保存此代碼。<br>T63SHL<br>KXY13T<br>6LPCTR<br>WB0LZG<br>NUJVZS |

- 使用 Ivanti Secure Access Client 建立 VPN 連線
  - 1. 類型 :「Policy Secure (UAC) 或 Connect Secure (VPN)」
  - 2. 名稱:取一個好辨識的
  - 3. 伺服器: <u>sslvpn.iis.sinica.edu.tw</u>

| 檔案(F) 說明            | (H)                    |
|---------------------|------------------------|
| 連線                  | (+ / / ×               |
| 編輯連線                | >                      |
| 類型(T):              |                        |
| Policy Secure (UAC) | 或 Connect Secure (VPN) |
| 名稱(M):              |                        |
| IIS                 |                        |
| 伺服器 URL(S):         |                        |
| sslvpn.iis.sinica.  | edu.tw                 |
|                     |                        |
| 連線(C)               | 儲存(A) 取消(N)            |